## Accessing the Homewood Health Member Services Area (MSA)

## Accessing the MSA from the homepage

Accessing the MSA from the homewoodhealth.com website is easy. All it takes is some simple clicks and you're ready to get started.

**Step One:** Visit www.homewoodhealth.com and click on the human icon on the top right of the homepage as shown below.

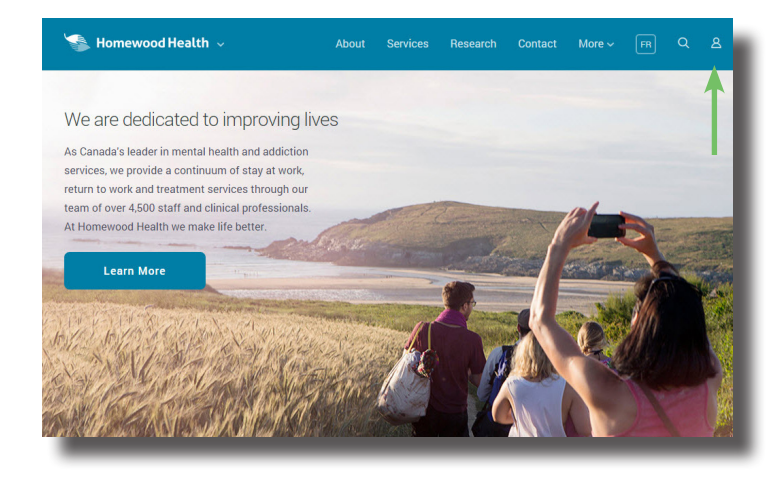

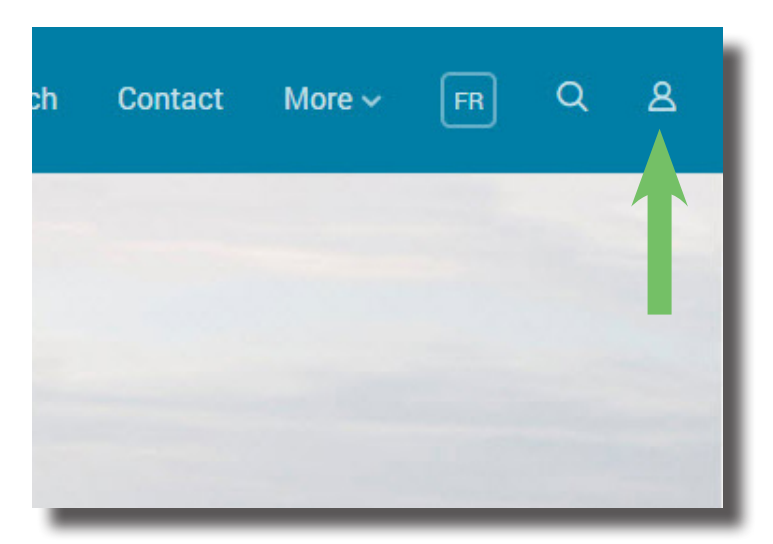

**Step Two:** After clicking on the icon, a window will open on screen (as shown below). Click on 'Member Services Area' underneath 'Login Portal' and you will be taken to the MSA login/registration screen.

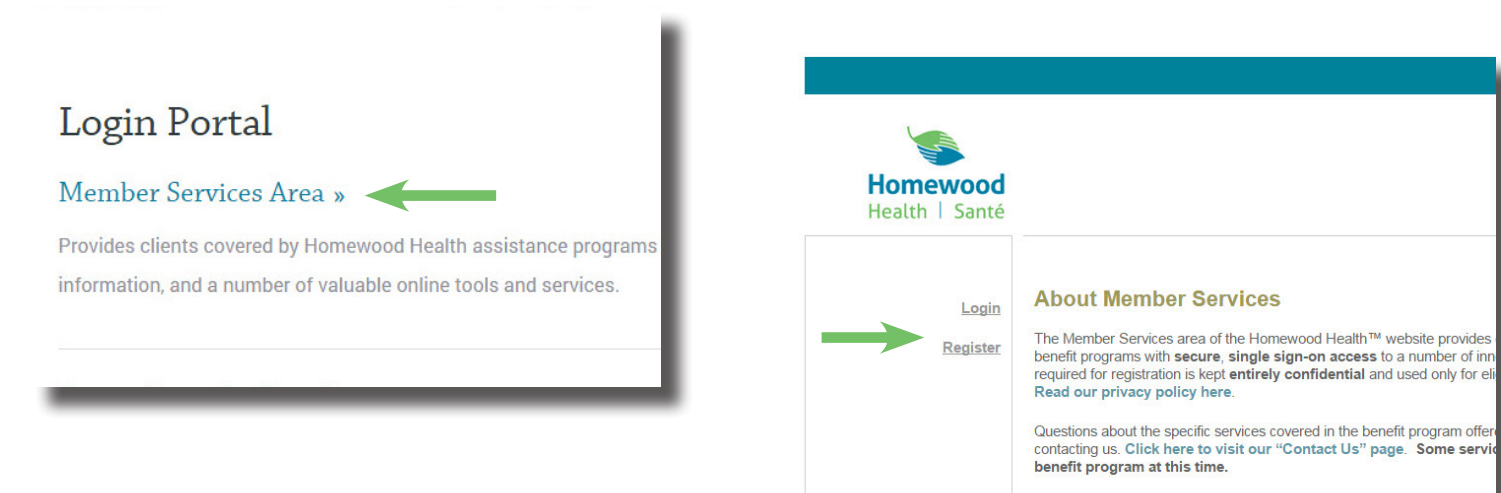

Our member services include the following:

**Step Three:** Simply click on 'Login' or 'Register'. You can now either log in using the username and password you have created previously, or you can register for the MSA and utilize its numerous tools and resources.

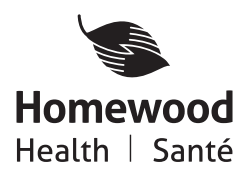

Log in to the Member Services Area and get started today.

www.homewoodhealth.com © 2015 Homewood Health™ | HH\_MSAACC\_EN\_V1\_15